## OBSERVATORIO AGROAMBIENTAL Y PRODUCTIVO

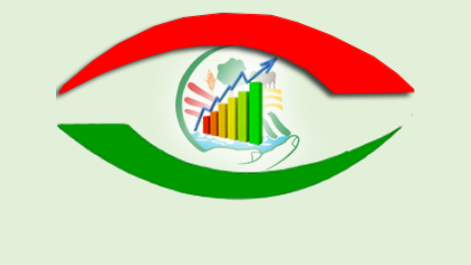

MANUAL DE SISTEMA DE INFORMACIÓN AGROPECUARIA MUNICIAL – SIAM

# DIRIGIDO A: GOBIERNOS AUTONOMOS MUNICIPALES - GAMs

Responsable: Área Informática y Soporte Tecnológico - OAP

#### I. OBJETIVO

La presente Guía de uso del Sistema de Información de Agropecuaria Municipal – SIAM, está dirigido a los Gobiernos Autónomos Municipales – GAMs, como guía para la transferencia eficiente de la información.

#### **II. REQUERIMIENTO INFORMÁTICO**

El sistema SIAM funciona con internet, las características mínimas de un computador para la transferencia de información son:

- RAM 4 GB.
- Procesador Core I 5.
- Conexión a Internet mínimo velocidad 10 Mb, optimo 30 Mb para adelante.

Para los puntos focales de los Municipios se instalará una App para el acceso directo al sistema SIAM, para ello el dispositivo móvil tiene que tener las siguientes características mínimas: teléfono con sistema operativo Android, de versión 5 para adelante y RAM 1 GB mínimo.

#### III. PROCEDIMIENTO DEL REGISTRO DE INFORMACIÓN

**3.1. Acceso a sistema SIAM -** El acceso al sistema es a través de la página web: <u>https://observatorioagro.gob.bo/</u>

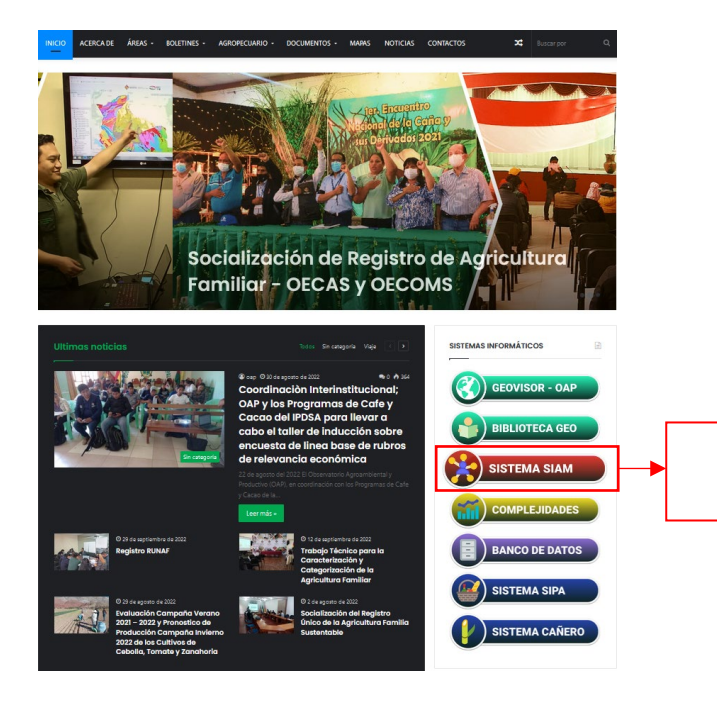

Seleccionando en la barra lateral derecha la opción Sistema SIAM

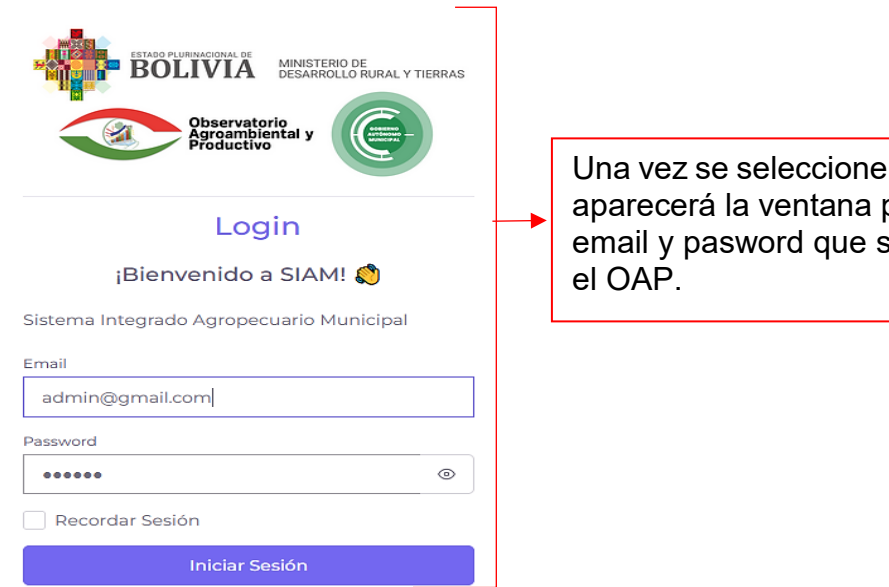

Una vez se seleccione el icono del SIAM, aparecerá la ventana para el acceso con email y pasword que será entregado por

## 3.2. Registro de información en el sistema SIAM

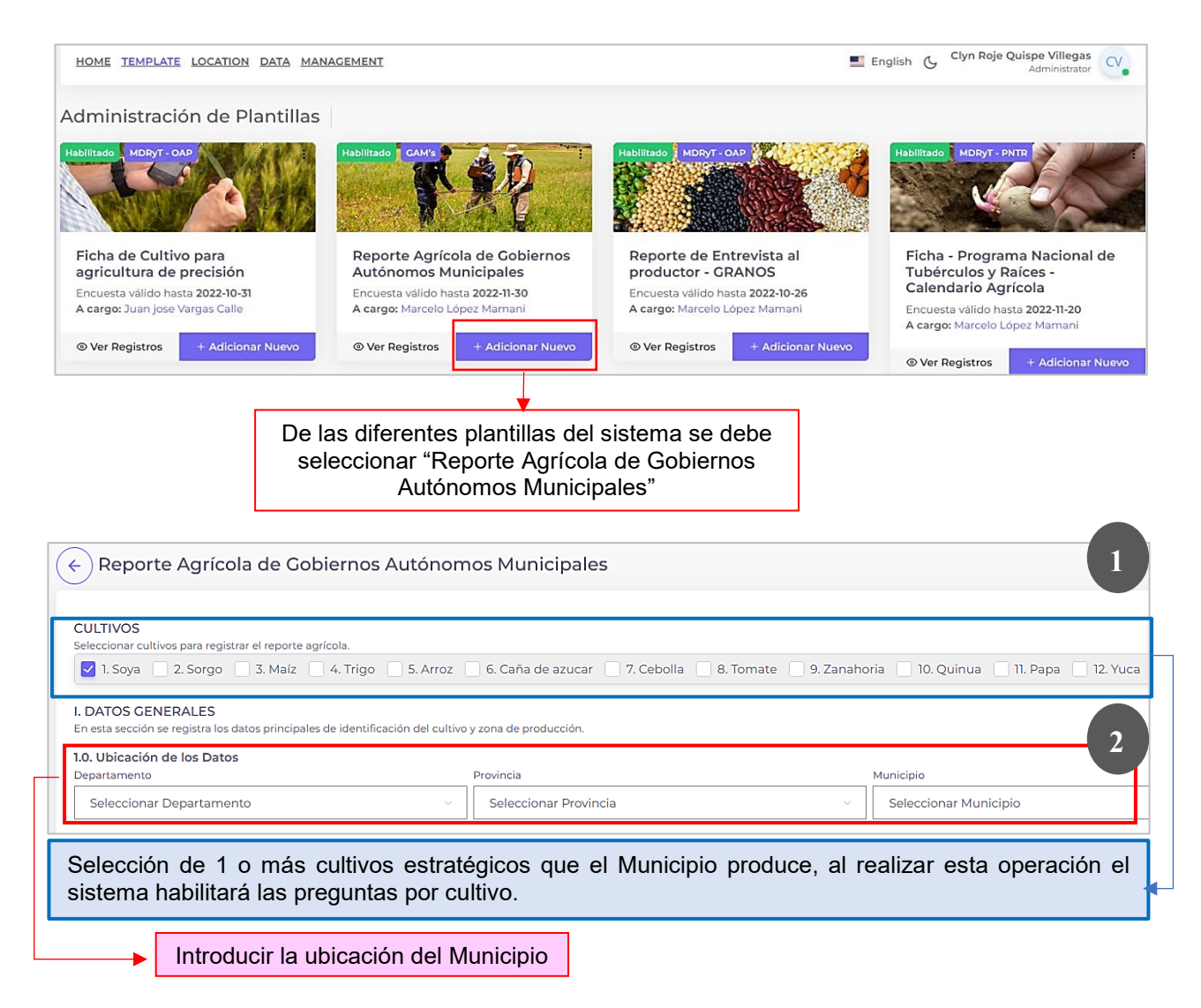

| A superficie fold Cultivada (ha)  A breducción fold (fi o Kg)  Soya  A decisión  Centidad  Seleccionar Unidad  Centidad  Seleccionar Unidad  Centidad  Seleccionar I Unio Contractor seleccionar I Unio Contractor seleccionar I I Inforducir I I Inforducir I I Inforducir I I Inforducir I I Inforducir I I Inforducir I I Inforducir I I Inforducir I I Inforducir I I Inf                                                                                                    | <b>.2. Campaña</b><br>Seleccionar Campaña                                                                                                    | ~                                                                                                    | 1.3. Gestión<br>2022                                                            | ~                                                                                                    |                                                                                                    |                                                                                                    |
|----------------------------------------------------------------------------------------------------|----------------------------------------------------------------------------------------------------|----------------------------------------------------------------------------------------------------|---------------------------------------------------------------------------------|----------------------------------------------------------------------------------------------------|----------------------------------------------------------------------------------------------------|----------------------------------------------------------------------------------------------------|
| A superficie to darie to a restrict a production to a restrict a production a production a production a production a production a restrict a production a restrict a production restriction a restrict a production a restrict a production restr                                                                                                    | 4 Suporficio Total Cultiv                                                                                                    | ada (ba)                                                                                                    | 15. Producción Total (To                                                        | ó Ka)                                                                                                    | 16 Pendimiente                                                                                                    | Total (Ta/Ha)                                                                                                    |
| Production     Production       Cintidad     Geleccionar Unidad     Cintidad     Seleccionar Unidad     Cintidad     Seleccionar Unidad     Seleccionar Unidad     Seleccionarui Unidad     Seleccionarui Unidad     Seleccio                                                                                                    | Sova                                                                                                    |                                                                                                    | Sova                                                                            |                                                                                                    | Sova                                                                                                    | 4                                                                                                    |
| Cantidad       Seleccionar Unidad -       Cantidad       Seleccionar Unidad -       Cantidad         Introducir por cultivo la superficie, producción y rendimiento       12. Temporalidad del Cultivo       13. Afectaciones al Cultivo       6         Significad       19. Recha de cosecha       19. Afectaciones al Cultivo       6         Significad       19. Recha de cosecha       19. Afectaciones al Cultivo       6         Significad       10. Cosecha       10. Afectaciones al Cultivo       6         Significad       10. Cosecha       10. Afectaciones al Cultivo       6         Del cultivo ingressado, seleccionar el tipo de siembra y cosecha y el (%) que se dio en cada uno, tomando en cuenta que la sumatoria no debe pasar el 100%.       10. Normed al cultivo seleccionado le afecto algún evento adverso y el (%), así también en Nombre describir cual fue en caso de plaga y enfermedad.         Introducir la variedad mas utilizada de semila del cultivo seleccionado, se puede introducir mas da una variedad, se sugiere a lo mucho ingresara y avriedades.       19. Porcentaje de pérdida total del cultivo perdido por diversos factores.         Introducir la variedad mas utilizada de semila del cultivo selecciona do te se comercialización y perdido por diversos factores.       10. Precio de Venta en la etapa de comercialización soge         Soya       Soya       Soya       Soya       Soya         Comercializar       Soya       Soya       Soya       Soya      <                                                                                                    | Superficie                                                                                                    |                                                                                                    | Producción                                                                      |                                                                                                    | Rendimiento                                                                                                    |                                                                                                    |
| Introducir por cultivo la superficie, producción y rendimiento     12. Temporalidad del Cutivo     13. Adecaciones al Cultivo     14. Metacaciones al Cultivo     15. Riscia     11. Raga     11. Raga     12. Enformadia     12. Enformadia     13. Riscia     14. Inundaciones     14. Inundaciones     15. Risda     16. Cranitada     16. Cranitada     17. Bridis     16. Cranitada     17. Bridis     18. Risda     19. Rinda     19. Rinda     10. Variedadere de Semilia más utilizada     10. Variedadere de Semilia más utilizada     10. Variedadere de Semilia más utilizada     10. Variedadere de Semilia más utilizada     11. INFORMACIÓN DE PRECIOS Y COMERCIALIZACIÓN     11. INFORMACIÓN DE PRECIOS Y COMERCIALIZACIÓN   11. Intermediano   11. Intermediano   12. Precio de Venta en la etapa de comercialización al quice an englasa nel precio de venta y unidad de peso. El valor debe ser un valor promedio de la comercialización al quice an englasa rel precio de venta y unidad de peso. El valor debe ser un valor promedio de la comercialización al quice an englasa rel precio de venta y unidad de peso. El valor debe ser un valor promedio de la comercialización al quice an englasa rel precio de venta y unidad de peso. El valor debe ser un valor promedio de la comercialización al que                                                                                                    | Cantidad                                                                                                    | Seleccionar Unidad \vee                                                                                                    | Cantidad                                                                        | Seleccionar Unidad 🖂                                                                                                    | Cantidad                                                                                                    | Seleccionar Unidad 🖂                                                                                                    |
| 12. Terponilidad del Cutivo       10. Afectaciones al Cutivo       0         Significante       10. Final de caseria       10. Final de caseria                                                                                                    | Introd                                                                                                    | ucir por cultivo la                                                                                                    | superficie, produ                                                               | icción y rendimient                                                                                                    | ю                                                                                                    |                                                                                                    |
| 13. Adectaciones al Cultivo     13. Adectaciones al Cultivo     13. Adectaciones al Cultivo     13. Adectaciones al Cultivo     14. Metaciones al Cultivo     15. Bientina     15. Siemtina   15. Siemtina   16. Del cultivo ingresado, seleccionar el tipo de siemtina y cosecha y el (%) que se dio en cada uno, tomando en cuenta que la sumatoria no debe pasar el 100%.     10. Variedades de Semilla más utilizadas     10. Variedades de Semilla más utilizadas     10. Variedades de Semilla más utilizadas     13. Lencentaje de pérdida total del cultivo seleccionado le afecto algún evento adverso y el (%), así también en Nombre describir cual fue en caso de plaga y enfermedad.     10. Variedades de Semilla más utilizadas     10. Variedades de Semilla más utilizadas     10. Variedades de Semilla más utilizadas     10. Variedades de Semilla más utilizadas     10. Variedades de Semilla más utilizada de semilla del cultivo seleccionado, se puede introducir mas de una variedad, se sugiere a lo mucho ingresar 3.     11. INFORMACIÓN DE PRECIOS Y COMERCIALIZACIÓN   12. Lencencial de Venta en la etapa de comercialización y precio del cultivo serve     13. La del cultivo selección as e debe ingresar el precio del venta     13. Le concentaja     14. Actors     15. Dercentaje de pérdida total del cultivo seleccionado, se puede introducir mas de una variedad, se sugiere a lo mucho ingresar 3.     16. Describir el (%                                                                                                    |                                                                                                    | <b></b>                                                                                                    |                                                                                 |                                                                                                    |                                                                                                    |                                                                                                    |
| Agya<br>Jercha de siembra<br>Jercha de siembra<br>Jercha de siembra<br>Jercha de cosecha<br>Jercha<br>Jercha de cosecha<br>Jercha<br>Jercha de cosecha<br>Jercha<br>Jercha de cosecha<br>Adetantada<br>Liembra<br>Jercha de cosecha<br>Adetantada<br>Liembra<br>Jercha de cosecha<br>Jercha de cosecha<br>Jercha de cosecha<br>Jercha de cosecha<br>Jercha de cosecha<br>Jercha de cosecha<br>Jercha de la comercialización<br>Soya<br>Jercha de venta en la etapa de comercialización<br>Soya<br>Jercha de Venta en la etapa de comercialización<br>Soya<br>Jercha de venta<br>Jercha de peso. El valor debe ser un<br>valor promedio de la comercialización al que<br>valor promedio de la comercialización al que<br>acó venta el monucho debe ser un<br>valor promedio de la comercialización al que<br>Liembra<br>Jercha de peso. El valor debe ser un<br>valor promedio de la comercialización al que<br>Londo de peso. El valor debe ser un<br>valor promedio de la comercialización                                                                                                    | 1.7. Temporalidad del Cult                                                                                                    | tivo                                                                                                    | 5                                                                               | 1.8. Afectaciones al Cultiv                                                                                                    | vo                                                                                                    | 6                                                                                                    |
| Istemban       Nets       Cosecha       Nemai         1. Siembra       V       1. Coscha       V         Normal       V       1. Coscha       V         2. Estembra       V       2. Coscha       V         3. Siembra       V       2. Coscha       V         Tardia       V       3. Coscha       V         Tardia       V       3. Coscha       V         Del cultivo ingresado, seleccionar el tipo de siembra y cosecha y el (%) que se dio en cada uno, tomando en cuenta que la sumatoria no debe pasar el 100%.       Introducir si al cultivo seleccionado le afecto algún evento adverso y el (%), así también en Nombre describir cual fue en caso de plaga y enfermedad.         10. Variedades de Semilla más utilizadas       Todas       Sigua         Soya       V       Sigua       V         Introducir la variedad mas utilizada de semilla del cultivo seleccionado, se puede introducir mas de una variedad, se sugiere a lo mucho ingresar si variedades.       V         III. INFORMACIÓN DE PRECIOS Y COMERCIALIZACIÓN       Sigua       V         III. INFORMACIÓN DE PRECIOS Y COMERCIALIZACIÓN       Sigua       Sigua         Soga       Sigua       V       V         III. INFORMACIÓN DE PRECIOS Y COMERCIALIZACIÓN       Sigua       Sigua         Siga       Vereio de Venta en la etapa de comerci                                                                                                    | a) Fecha de siembra                                                                                                    | b) Fecha de c                                                                                                    | cosecha                                                                         | Soya                                                                                                    |                                                                                                    |                                                                                                    |
| 1. Lobernal       1. Lobernal         Normal       2. Cosecha         2. Siembra       2. Cosecha         3. Siembra       2. Cosecha         3. Siembra       2. Cosecha         3. Siembra       2. Cosecha         3. Siembra       2. Cosecha         3. Siembra       2. Cosecha         1. difficientada       4. Inundaciones         3. Siembra       2. Enfermodad         3. Siembra       2. Enfermodad         1. difficientada       5. Rida         Del cultivo ingresado, seleccionar el tipo de siembra y cosecha y el (%) que se dio en cada uno, tomando en cuenta que la sumatoria no debe pasar el 100%.       Introducir si al cultivo seleccionado le afecto algún evento adverso y el (%), así también en Nombre describir cual fue en caso de plaga y enfermedad.         10. Variedades de Semilla más utilizada       19. Porcentaje de pérdida total de Cultivo         Soya       9         11. INFORMACIÓN DE PRECIOS Y COMERCIALIZACIÓN       10         En esta sección se registra información de la cornercialización y precio del cultivo       32. Precio de Venta en la etapa de comercialización         Soga       9       10         Soga       9       10         Soga       9       10         Soga       9       10         Soga       10                                                                                                    | SIEMBRA %                                                                                                    | MES COSECHA                                                                                                    | % MES                                                                           |                                                                                                    | % NC                                                                                                    | JMBRE                                                                                                    |
| 2 Siembra     4 deinentada     4 deinentada     4 deinentada     4 deinentada     4 deinentada     4 deinentada     4 deinentada     4 deinentada     4 deinentada     4 deinentada     5 Siembra     5 Siembra     5 Siembra     5 Siembra     5 Sieda     1 Introducir si al cultivo seleccionado le afecto     algún evento adverso y el (%), así también en     Nombre describir cual fue en caso de plaga y     enfermedad.     100%.     10 Variedades de Semilla más utilizada     5 Siga     10 Variedades de Semilla más utilizada de semilla del     cultivo seleccionado, se puede introducir mas de     una variedad, se sugiere a lo mucho ingresar 3     variedades.     11. INFORMACIÓN DE PRECIOS Y COMERCIALIZACIÓN     En esta sección se registra información de la comercialización y precio del culture     3.1 ¿A quién comercializa?     Soya     Comercializa?     Soya     Comercializa                                                                                                    | Normal                                                                                                    | Norma                                                                                                    | al Sv                                                                           | C 2 Enformedad                                                                                                    |                                                                                                    |                                                                                                    |
| 1. Siembra       Image: Signal Signal S                                                                                                    | 2. Siembra                                                                                                    | 5 v 2. Cost                                                                                                    | echa                                                                            |                                                                                                    |                                                                                                    |                                                                                                    |
| Tardis       Image: Stradis         Del cultivo ingresado, seleccionar el tipo de siembra y cosecha y el (%) que se dio en cada uno, tomando en cuenta que la sumatoria no debe pasar el 100%.       Introducir si al cultivo seleccionado le afecto algún evento adverso y el (%), así también en Nombre describir cual fue en caso de plaga y enfermedad.         10. Variedades de Semilia más utilizadas       5. Porcentaje de pérdida total del cultivo seleccionado, se puede introducir mas de una variedad, se sugiere a lo mucho ingresar 3       10. Porcentaje de pérdida total del cultivo perdido por diversos factores.         11. INFORMACIÓN DE PRECIOS Y COMERCIALIZACIÓN       9       3. Precio de Venta en la etapa de comercialización sergistra información de la comercialización sergistra información de la comercialización al que más vende el proc                                                                                                    | 3. Siembra                                                                                                    | Adeiai                                                                                                    | echa                                                                            | 4. Inundaciones                                                                                                    |                                                                                                    |                                                                                                    |
| Del cultivo ingresado, seleccionar el tipo de siembra y cosecha y el (%) que se dio en cada uno, tomando en cuenta que la sumatoria no debe pasar el 100%. <ul> <li>Canizada</li> <li>Introducir si al cultivo seleccionado le afecto algún evento adverso y el (%), así también en Nombre describir cual fue en caso de plaga y enfermedad.</li> </ul> 10. Variedades de Semilla más utilizadas <ul> <li>Soya</li> <li>Introducir la variedad mas utilizada de semilla del cultivo seleccionado, se puede introducir mas de una variedad, se sugiere a lo mucho ingresar 3</li> <li>Variedades.</li> <li>Introducir se registra información de la comercialización y precio del cultivo</li> <li>Soya</li> <li>Querta y unidad de peso. El valor debe ser ul valor debe ser ul valor debe ser ul valor promedio de la comercialización al que más vende el productor en el Municinio.</li> </ul>                                                                                                    | Tardía                                                                                                    | Tardia                                                                                                    |                                                                                 | 5. Riada                                                                                                    |                                                                                                    |                                                                                                    |
| siembra y cosecha y el (%) que se dio en cada<br>uno, tomando en cuenta que la sumatoria no debe<br>pasar el 100%.<br>Introducir si al cultivo seleccionado le afecto<br>algún evento adverso y el (%), así también en<br>Nombre describir cual fue en caso de plaga y<br>enfermedad.<br>7<br>19. Porentaje de pérdida total del<br>Cultivo<br>Soya<br>Introducir la variedad mas utilizada de semilla del<br>cultivo seleccionado, se puede introducir mas de<br>una variedad, se sugiere a lo mucho ingresar 3<br>variedades.<br>11. INFORMACIÓN DE PRECIOS Y COMERCIALIZACIÓN<br>En esta sección se registra información de la comercialización y precio del cultivo.<br>31. ¿A quién comercializa?<br>Soya<br>COMERCIALIZACIÓN<br>En esta sección se debe ingresar el precio del<br>3. Cooperativa<br>Comercializa?<br>Soya<br>Precio de Venta en la etapa de comercialización<br>Soya<br>Precio de Venta en la etapa de comercialización al que<br>valor promedio de la comercialización al que<br>más vende el productor en el Municínio                                                                                                    | Del cultivo ing                                                                                                    | resado, seleccio                                                                                                    | onar el tipo de                                                                 | 6. Granizada                                                                                                    |                                                                                                    |                                                                                                    |
| Soya       Soya                                                                                                    | pasar el 100%.                                                                                                    |                                                                                                    | imatona no debe                                                                 | algún evento a<br>Nombre descri<br>enfermedad.                                                                                                    | adverso y e<br>ibir cual fue                                                                                                    | en caso de plaga y                                                                                                    |
| Introducir la variedad mas utilizada de semilla del<br>cultivo seleccionado, se puede introducir mas de<br>una variedad, se sugiere a lo mucho ingresar 3<br>variedades.<br>III. INFORMACIÓN DE PRECIOS Y COMERCIALIZACIÓN<br>En esta sección se registra información de la comercialización y precio del cultivo.<br>31. ¿A quién comercializa?<br>Soya<br>COMERCIALIZACIÓN % NOMBRE<br>] . Intermediario<br>] 2. Empresa<br>] Cooperativa<br>] Cooperativa<br>] Cooper | pasar el 100%.                                                                                                    | n más utilizadas                                                                                                    |                                                                                 | algún evento a<br>Nombre descri<br>enfermedad.                                                                                                    | total del                                                                                                    | e en caso de plaga y                                                                                                    |
| Introducir la variedad mas utilizada de semilla del<br>cultivo seleccionado, se puede introducir mas de<br>una variedad, se sugiere a lo mucho ingresar 3<br>variedades.                                                                                                    | pasar el 100%.<br>1.10. Variedades de Semilla<br>Soya                                                                                                    | a más utilizadas                                                                                                    |                                                                                 | 1.9. Porcentaje de pérdida<br>Cultivo                                                                                                    | total del                                                                                                    | e en caso de plaga y                                                                                                    |
| III. INFORMACIÓN DE PRECIOS Y COMERCIALIZACIÓN       2         En esta sección se registra información de la comercialización y precio del cultivo.       3.2. Precio de Venta en la etapa de comercialización         Soya       3.2. Precio de Venta en la etapa de comercialización         Soya       Precio de Venta         1. Intermediario       Precio de Venta         2. Empresa       Moneda         3. Cooperativa       En esta sección se debe ingresar el precio de venta y unidad de peso. El valor debe ser un valor promedio de la comercialización al que más vende el productor en el Municipio                                                                                                    | pasar el 100%.<br>1.10. Variedades de Semilla<br>Soya                                                                                                    | n más utilizadas                                                                                                    |                                                                                 | 1.9. Porcentaje de pérdida<br>Cultivo<br>Soya                                                                                                    | total del                                                                                                    | en caso de plaga y                                                                                                    |
| 3.1. ¿A quién comercializa?       3.2. Precio de Venta en la etapa de comercialización         Soya       Soya                                                                                                    | pasar el 100%.<br>I.10. Variedades de Semilla<br>Soya<br>Introducir la varie<br>cultivo seleccior<br>una variedad, se<br>variedades.                                                                                                    | edad mas utilizadas<br>edad mas utilizad<br>nado, se puede in<br>e sugiere a lo mu                                                                         | la de semilla del<br>troducir mas de<br>ucho ingresar 3                         | 1.9. Porcentaje de pérdida<br>Cultivo<br>Soya<br>Describir el ( <sup>0</sup><br>superficie en H<br>cultivo perdida<br>diversos factore                                                                                                    | total del                                                                                                    | en caso de plaga y                                                                                                    |
| Soya       Soya         COMERCIALIZACIÓN       %       NOMBRE         1. Intermediario       Precio de Venta       Moneda       Unidad         2. Empresa       En esta sección se debe ingresar el precio de venta y unidad de peso. El valor debe ser un valor promedio de la comercialización al que más vende el productor en el Municipio                                                                                                    | pasar el 100%.                                                                                                    | edad mas utilizadas<br>edad mas utilizad<br>nado, se puede in<br>e sugiere a lo mu                                                                         | Tración no debe<br>7<br>1a de semilla del<br>troducir mas de<br>ucho ingresar 3 | 1.9. Porcentaje de pérdida<br>cultivo<br>Soya<br>Describir el ( <sup>0</sup><br>superficie en H<br>cultivo perdido<br>diversos factore                                                                                                    | total del                                                                                                    | I (%), así también en<br>e en caso de plaga y                                                                                                    |
| COMERCIALIZACIÓN       %       NOMBRE       Precio de Venta       Moneda       Unidad <ol> <li>1. Intermediario</li> <li>2. Empresa</li> <li>3. Cooperativa</li> <li>4. Otros</li> </ol> En esta sección se debe ingresar el precio de venta y unidad de peso. El valor debe ser un valor promedio de la comercialización al que más vende el productor en el Municipio                                                                                                    | pasar el 100%.<br>10. Variedades de Semilla<br>Soya<br>Introducir la varie<br>cultivo seleccior<br>una variedad, se<br>variedades.<br>III. INFORMACIÓN DE<br>En esta sección se registra<br>3.1. ¿A quién comercia                                                                                                    | edad mas utilizadas<br>edad mas utilizad<br>nado, se puede in<br>e sugiere a lo mu<br>= PRECIOS Y COMERCIA<br>información de la comercializ<br>uliza?      | Ta de semilla del<br>troducir mas de<br>ucho ingresar 3                         | 1.9. Porcentaje de pérdida<br>Cultivo<br>Soya<br>Describir el ( <sup>0</sup><br>superficie en H<br>cultivo perdido<br>diversos factore                                                                                                    | total del<br>%) de<br>Ha, del<br>o por<br>ss.                                                                                                    | I (%), así también en<br>e en caso de plaga y<br>10<br>comercialización                                                                                                    |
| 1. Intermediario       En esta sección se debe ingresar el precio de venta y unidad de peso. El valor debe ser un valor promedio de la comercialización al que más vende el productor en el Municipio                                                                                                    | pasar el 100%.                                                                                                    | edad mas utilizadas<br>edad mas utilizad<br>nado, se puede in<br>e sugiere a lo mu<br>E PRECIOS Y COMERCIA<br>información de la comercializ                | a de semilla del<br>troducir mas de<br>ucho ingresar 3                          | 1.9. Porcentaje de pérdida<br>Cultivo<br>Soya<br>Describir el (9<br>superficie en H<br>cultivo perdido<br>diversos factore<br>3.2. Precio de Ver<br>Soya                                                                                        | total del<br>%) de<br>ta, del<br>o por<br>ss.                                                                                                    | Il (%), así también en<br>e en caso de plaga y<br>no comercialización                                                                                                    |
| 2. Empresa       En esta sección se debe ingresar el precio de venta y unidad de peso. El valor debe ser un valor promedio de la comercialización al que más vende el productor en el Municipio                                                                                                    | III. INFORMACIÓN DE<br>En esta sección se registra<br>3.1. ¿A quién comercia<br>Soya<br>COMERCIALIZACIÓN                                                                                                    | e más utilizadas<br>edad mas utilizad<br>nado, se puede in<br>e sugiere a lo mu<br>E PRECIOS Y COMERCIA<br>información de la comercializ<br>liza?          | Ta de semilla del<br>troducir mas de<br>ucho ingresar 3                         | 1.9. Porcentaje de pérdida<br>Cultivo Soya 9 3.2. Precio de Verta Soya                                                                                                    | total del<br>() de<br>() de | to construct to tarbotic<br>d (%), así también en<br>e en caso de plaga y<br>to construct de plaga y<br>to construct de plaga y<br>to constru |
| 3. Cooperativa       venta y unidad de peso. El Valor debe ser ul valor promedio de la comercialización al que más vende el productor en el Municipio                                                                                                    | pasar el 100%.         I.10. Variedades de Semilla         Soya         Introducir la varie         cultivo seleccior         una variedad, se         variedades.         III. INFORMACIÓN DE         En esta sección se registra         3.1. ¿A quién comercia         Soya         COMERCIALIZACIÓN         ] 1. Intermediario | edad mas utilizadas<br>edad mas utilizad<br>nado, se puede in<br>e sugiere a lo mu<br>E PRECIOS Y COMERCIA<br>información de la comercializ<br>lliza?      | Ta de semilla del<br>troducir mas de<br>ucho ingresar 3                         | 1.9. Porcentaje de pérdida         Cultivo         Soya         Describir el (9         superficie en H         cultivo perdida         diversos factore         9         3.2. Precio de Venta         Precio de Venta                         | total del 8<br>total del 8<br>%) de<br>Ha, del<br>o por<br>ss.<br>Monce                                                                                                    | 10 comercialización                                                                                                    |
| A. Otros                                                                                                    | Introducir la vari<br>cultivo seleccior<br>una variedad, se<br>variedades.                                                                                                    | edad mas utilizadas edad mas utilizada edad mas utilizad ado, se puede in e sugiere a lo mu E PRECIOS Y COMERCIA información de la comercializ liza? % NOM | 7<br>la de semilla del<br>troducir mas de<br>ucho ingresar 3                    | 1.9. Porcentaje de pérdida         Cultivo         Soya         Describir el (0         superficie en H-<br>cultivo perdido<br>diversos factore         9         3.2. Precio de Venta         Soya         Precio de Venta         En esta ser | total del<br>total del<br>%) de<br>ta, del<br>o por<br>s.<br>Mono<br>cción se del                                                                                                    | to construct to tarbotic<br>l (%), así también en<br>e en caso de plaga y<br>construction<br>e comercialización<br>eda Unidad<br>be ingresar el precio de                                                                                                    |
|                                                                                                    | pasar el 100%.         I.10. Variedades de Semilla         Soya         Introducir la varie         cultivo seleccior         una variedad, se         variedades.         III. INFORMACIÓN DE         En esta sección se registra         3.1. ¿A quién comercia         Soya                                                     | edad mas utilizadas<br>edad mas utilizad<br>nado, se puede in<br>e sugiere a lo mu<br>se sugiere a lo mu<br>información de la comercializ<br>liza?         | 7<br>la de semilla del<br>troducir mas de<br>ucho ingresar 3                    | 1.9. Porcentaje de pérdida<br>Cultivo Soya Describir el (0<br>superficie en H<br>cultivo perdido<br>diversos factore 9 3.2. Precio de Venta<br>Soya Precio de Venta En esta ser<br>venta y uni<br>valor promisional                             | total del<br>total del<br>%) de<br>ha, del<br>o por<br>ss.<br>Mono<br>cción se del<br>idad de pes<br>edio de las                                                                                                    | 10<br>e en caso de plaga y<br>e en caso de plaga y<br>10<br>e comercialización<br>eda Unidad<br>be ingresar el precio de<br>comercialización al que                                                                                                    |

| 3.3. Mes y Año de la última visita al Campo<br>Seleccionar mes v 2022 v                                    | 12<br>3.4. ¿Del total de superficie agrícola en el Municipio,<br>cuánto en (%) cuenta con sistemas de riego?                                   | 13<br>3.5. ¿Cuenta con Información Georreferenciada?<br>Información Georreferenciada v                                                                    |
|----------------------------------------------------------------------------------------------------|----------------------------------------------------------------------------------------------------|----------------------------------------------------------------------------------------------------|
| Se refiere al mes y año en que<br>el técnico municipal realizo la<br>ultima visita a parcelas<br>agrícolas | Se refiere a describir en (%) un<br>dato referencial de la cobertura<br>con sistemas de riego para las<br>parcelas agrícolas del<br>Municipio. | Se refiere a si el técnico<br>Municipal cuenta o no, con<br>información georreferenciada<br>(latitud, longitud) de la ubicación<br>de parcelas agrícolas. |

## VI. DESCRIPCION DE CONSULTA DE INFORMACIÓN

La consulta de la información en el sistema SIAM es de dos tipos:

- Consulta geoespacial de información.
- Consulta de la data de información.

## 4.1. Consulta geoespacial de información

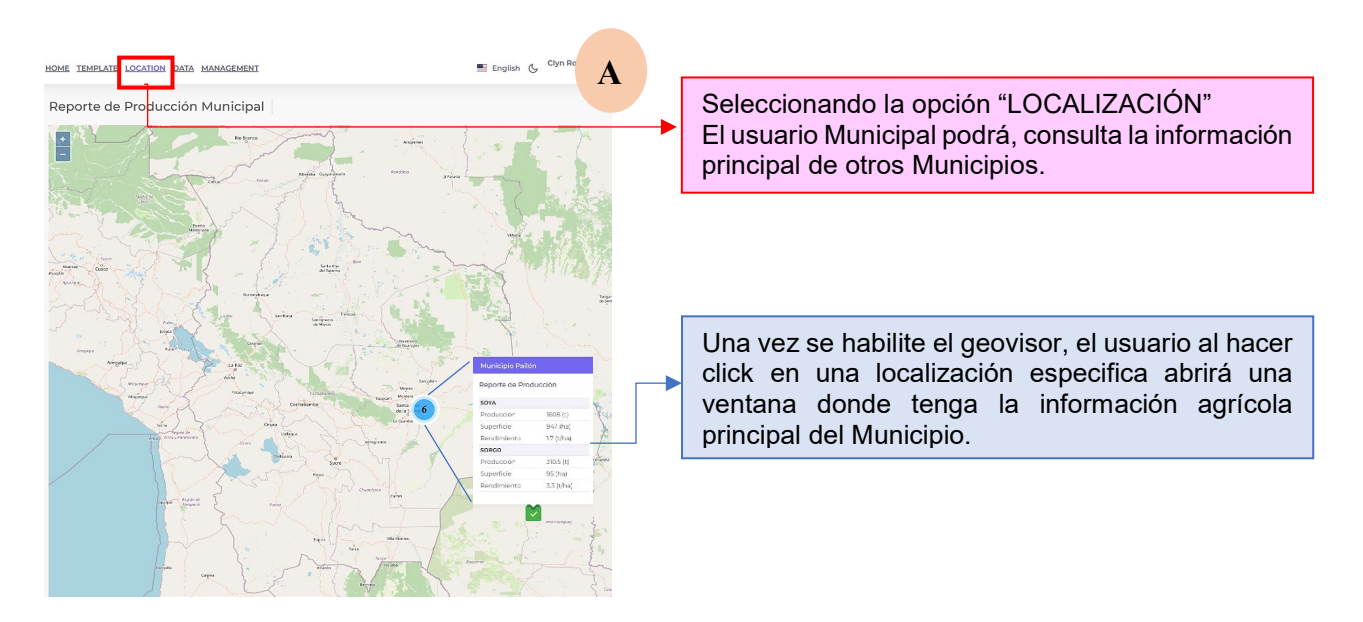

Seleccionando la opción "DATOS" El usuario Municipal podrá, editar

#### 6.2. Consulta de la data de información

|          |                                  |                                                                                                    | la información enviada |                     |                     | ada al OAP                       |                |
|----------|----------------------------------|----------------------------------------------------------------------------------------------------|------------------------|---------------------|---------------------|----------------------------------|----------------|
| B        | EMPLATE LOCATION DATA MAN        | AGEMENT                                                                                                    |                        |                     | 📰 English 🕻         | Clyn Roje Quispe Vill<br>Adminis | egas<br>trator |
| Datos d  | e relevamiento de Inf            | ormación                                                                                                    |                        |                     |                     |                                  |                |
| 🖯 Gran   | os - OAP 目 Ficha de Cultivos - O | IAP 😑 Reporte Agrícola - GAM's                                                                                    |                        | Q                   | Buscar              |                                  |                |
| N UNIDAD | EQUIVALENCIA PRODUCCION CANTIDAD | 1 EQUIVALENCIA PRODUCCION CONVERSION                                                                              | PORCENTAJE AUTOCONSUMO | REGISTRO VERIFICADO | 1 CREATED AT        | 1 UPDATED AT                     | ACCIÓN         |
|          | Min                              |                                                                                                    | Min                    | Todos               | Seleccione un pe    | Seleccione un pe                 |                |
| IN UNI   | Max                              |                                                                                                    | Мах                    |                     |                     |                                  |                |
|          |                                  |                                                                                                    | 10                     |                     | 19/10/2022 22:23:18 | 14/11/2022 18:42:13              | Û              |
|          |                                  |                                                                                                    |                        |                     |                     |                                  |                |
| <        |                                  |                                                                                                    |                        |                     |                     |                                  | >              |
|          | [                                | Seleccionando esta opción el técnico Municipal,<br>podrá descargar la información que reporto al<br>sistema SIAM, |                        |                     |                     |                                  |                |
|          |                                  | En esta sección apar<br>Municipio                                                                                 | ece los datos re       | egistrados d        | el                  |                                  |                |

## VII. CONFIGURACIÓN DE DATOS DEL USUARIO

A fin de mejorar la seguridad y acceso al sistema de los usuarios con acceso, se creo la opción de configuración de usuario con las siguientes descripciones:

| 1 APLATE LOCATION DATA MANAGEMENT                                                                                                    | English 💪 Clyn Roje Quispe Villegas                                            |   |                        |                                                                     |
|----------------------------------------------------------------------------------------------------|--------------------------------------------------------------------------------|---|------------------------|---------------------------------------------------------------------|
| información del perfil<br>Actualice la información de perfil y la dirección de correo electrónico de su cuenta.                            | Administración de Perfil<br>(CV) Clyn Roje Quispe<br>Villegas<br>Administrador |   | Al ha<br>nomi<br>venta | acer click, en el<br>ore se desplaza la<br>ana donde se             |
| Ombre<br>Clyn Roje Quispe Villegas<br>Email<br>admin@gmail.com                                                                             | ن Configuración ل Logout                                                       |   | selec<br>de<br>para    | cciona la opción<br>"configuración",<br>editar datos del<br>rio     |
| En esta opción puede editar el us<br>al guardar automáticamente se<br>datos.                                                               | suario y correo y<br>e modifican los                                           |   |                        |                                                                     |
| Actualiza contraseña<br>Asegúrese de que su cuenta esté usando una contraseña larga y aleatoria j<br>Contraseña actual<br>Nueva contraseña | para mantenerse seguro.                                                        | 2 |                        | Sección para<br>editar la<br>contraseña de<br>acceso al<br>sistema. |
|                                                                                                    |                                                                                |   |                        |                                                                     |

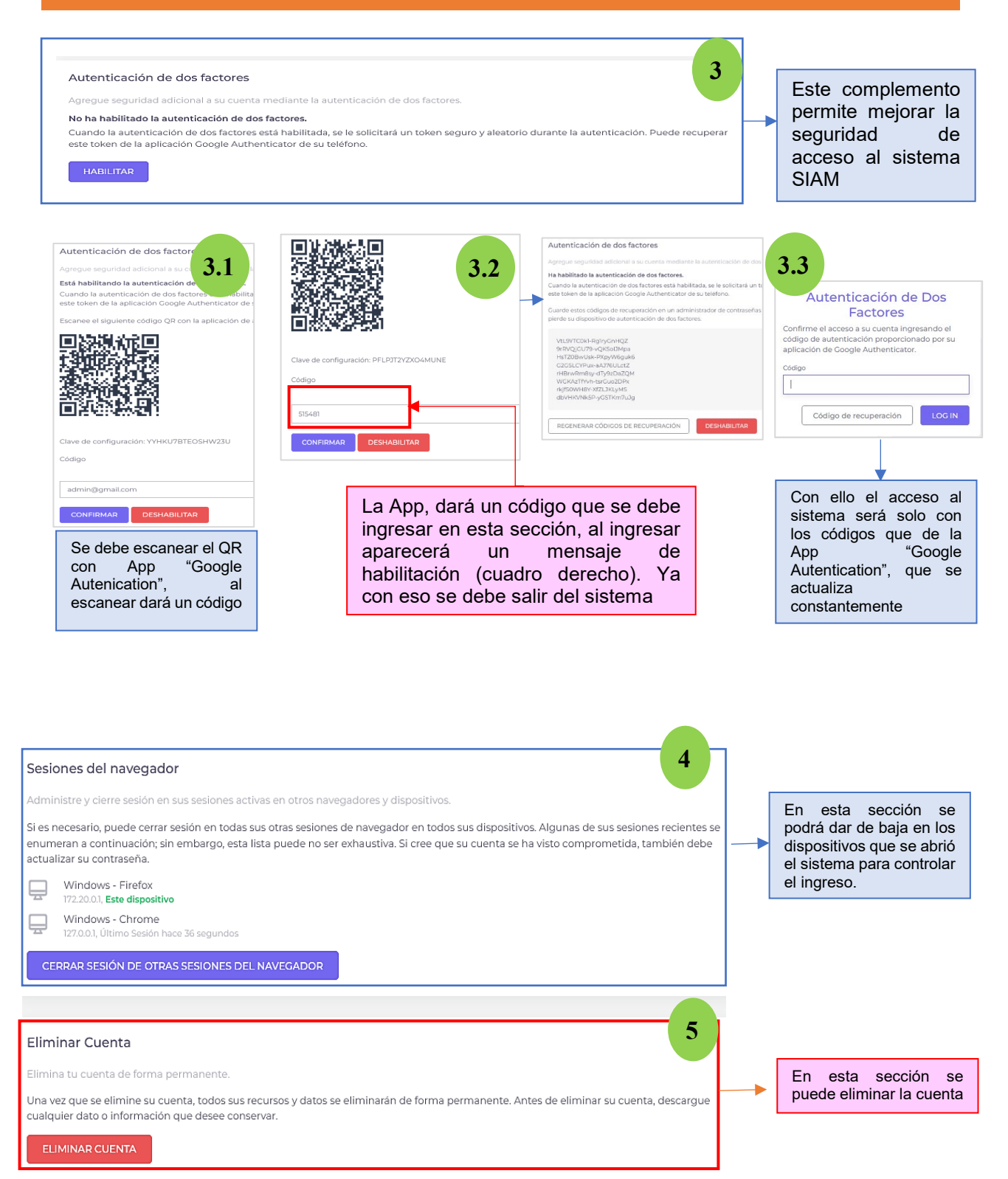

## VII. SOPORTE TECNICO

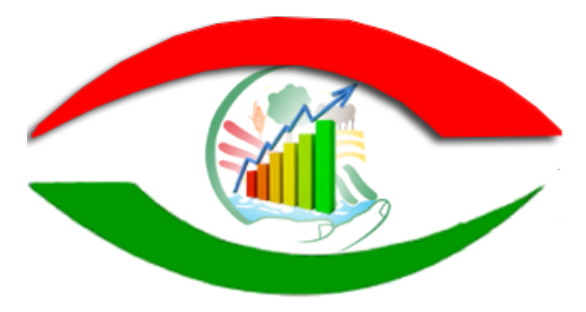

El soporte Informático para el manejo del sistema SIAM es dado por el Área de Informática y Soporte Tecnológico del OAP

Contactarse para soporte al Teléfonos: (591-2) 2200919 - 2200885 - 2111103 (Int. 240). Dirección. Avenida. Camacho entre calles Loayza y Bueno N°1471.